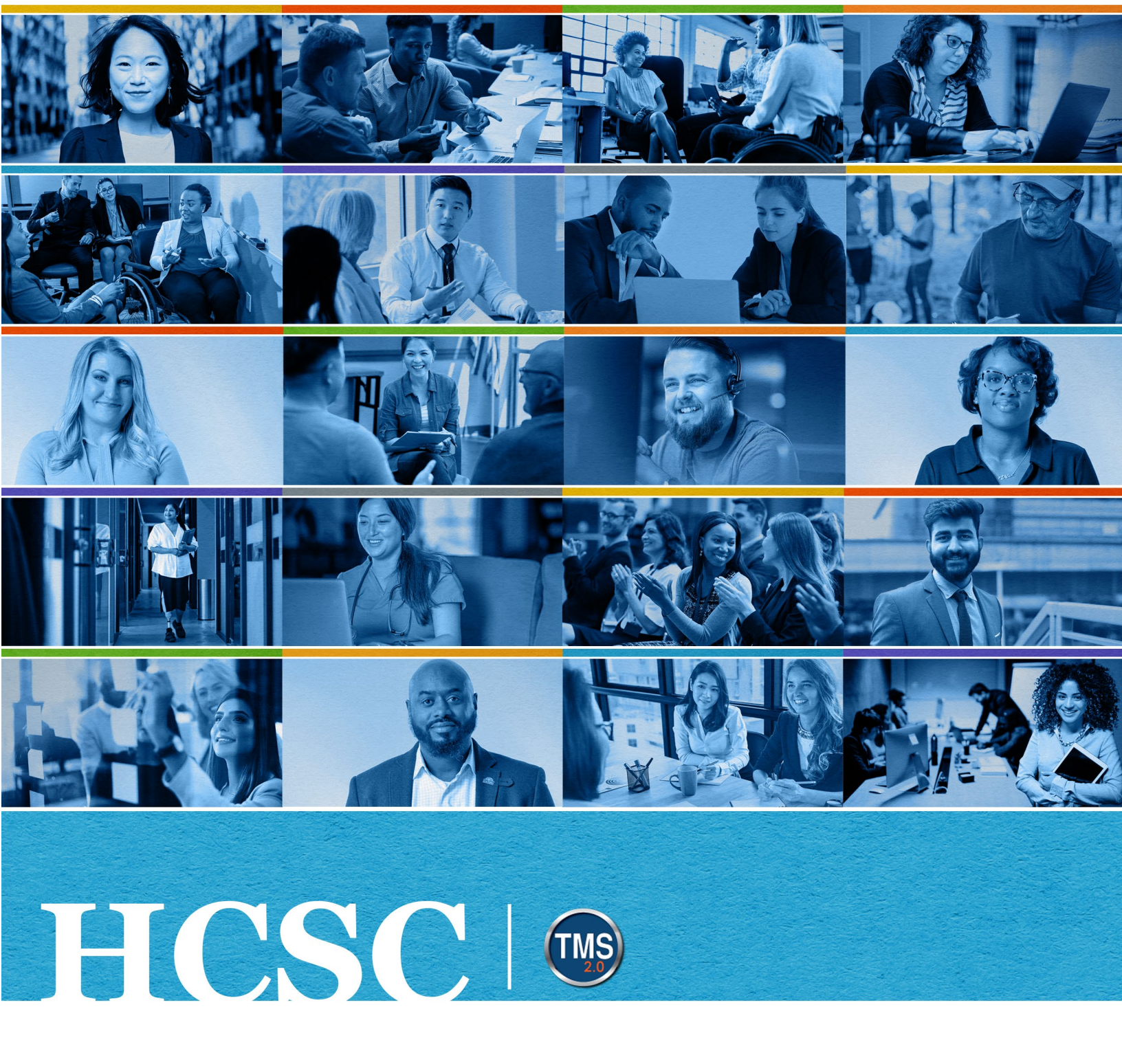

# **U.S. Department of Veterans Affairs**

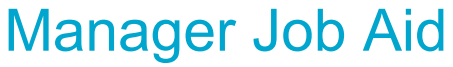

Assign Item to Direct Reports

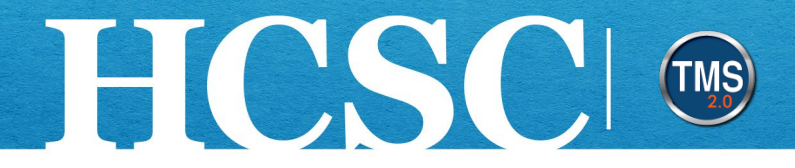

## Manager Job Aid: Assign Item to Direct Reports

(Revision Date: June 10, 2024)

### Purpose

The purpose of this job aid is to guide you through the step-by-step process of assigning an item to direct reports from the TMS Library.

In this job aid, you will learn how to:

- Task A. Navigate to My Learning
- Task B. Assign Item to Direct Reports

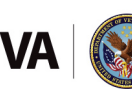

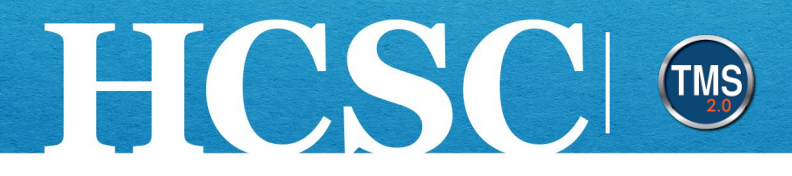

### Task A. Navigate to My Learning

- 1. From the VA TMS landing page, select the **Home** dropdown menu.
- Select the Learning option. This will navigate you to the My Learning area of the TMS. NOTE: Selecting the My Learning tile under Quick Actions will also navigate you to My Learning.

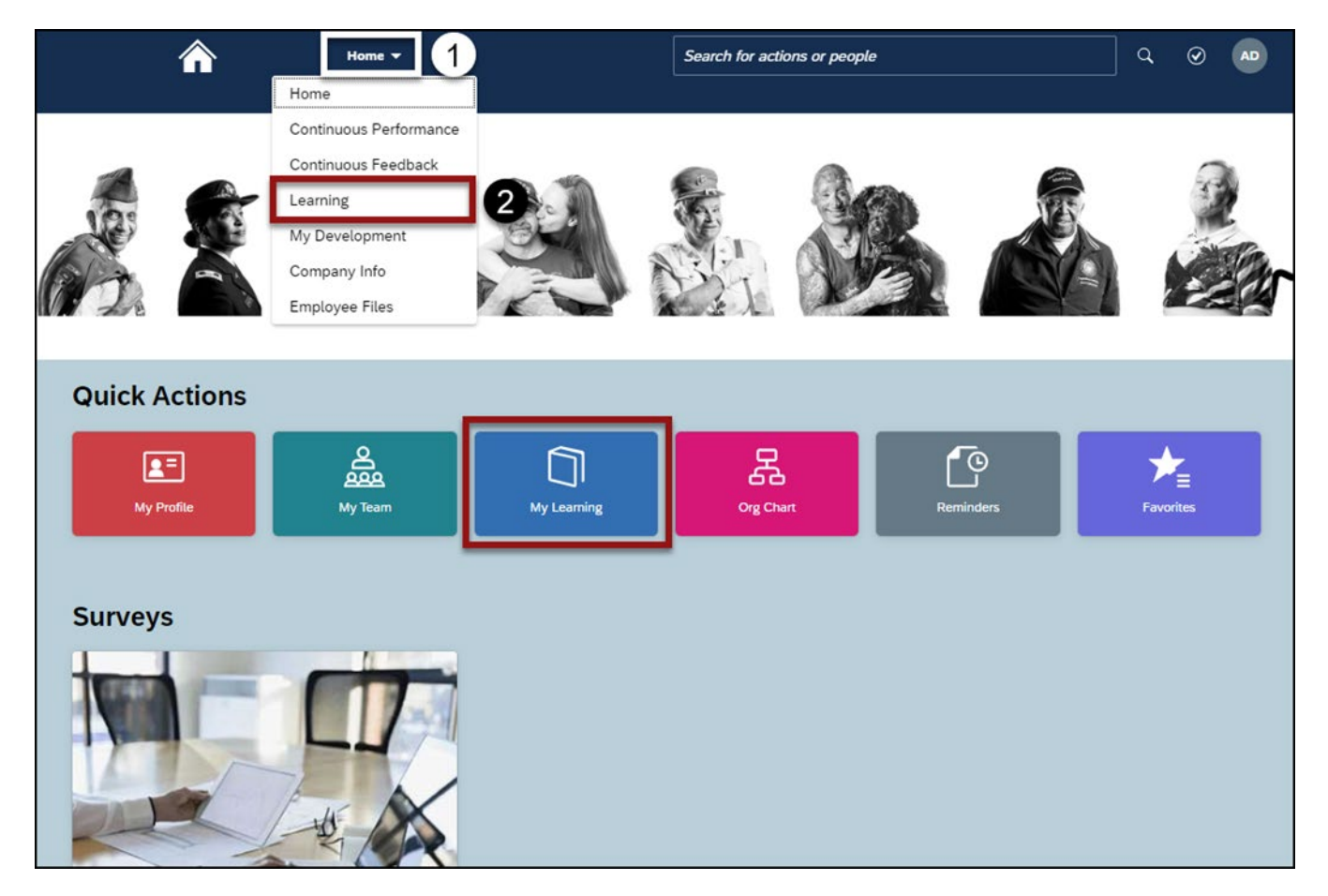

Mission The Human Capital Services Center will provide a delightful customer experience to engage VA employees with products and services that will enable them to become role models in serving Veterans and their families.

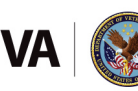

Vision We believe engaged and developed VA employees will change the lives of Veterans and their families for the better.

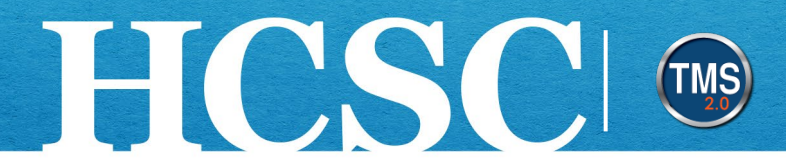

### Task B. Assign Item to Direct Reports

1. Select the Browse all courses link in the Find Learning area.

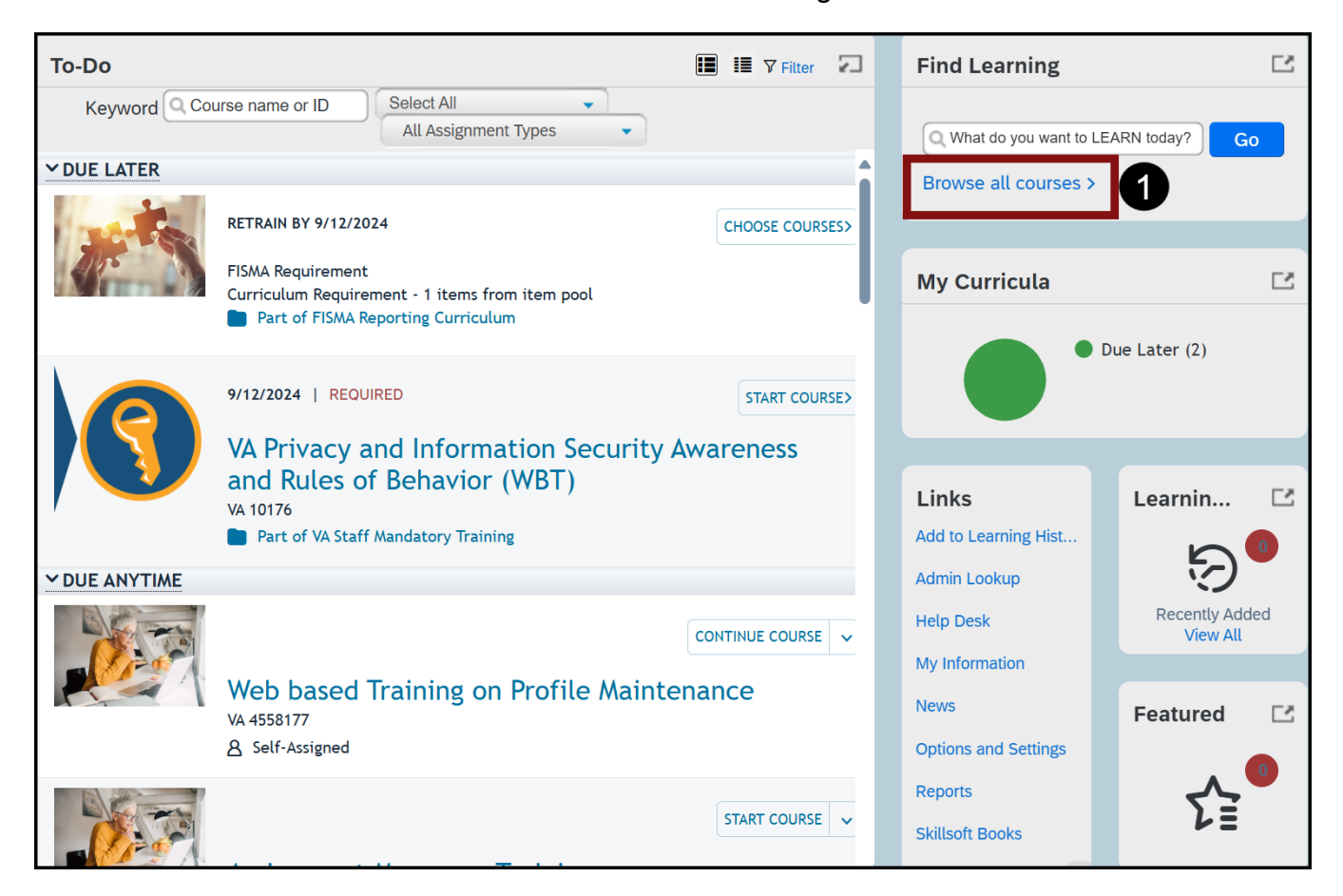

Mission The Human Capital Services Center will provide a delightful customer experience to engage VA employees with products and services that will enable them to become role models in serving Veterans and their families.

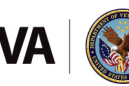

Vision We believe engaged and developed VA employees will change the lives of Veterans and their families for the better.

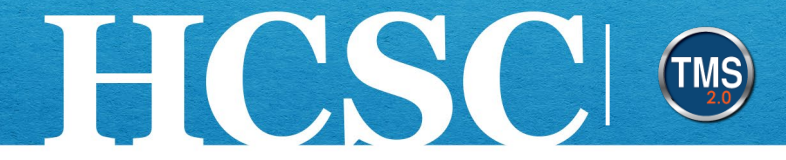

- 2. You can refine the search by Learning Type, Source, Delivery Method, and Categories.
- 3. You can sort them by **Relevance**, **Title**, or **Rating**.
- 4. Select the **Title** of the course for which you want to register.

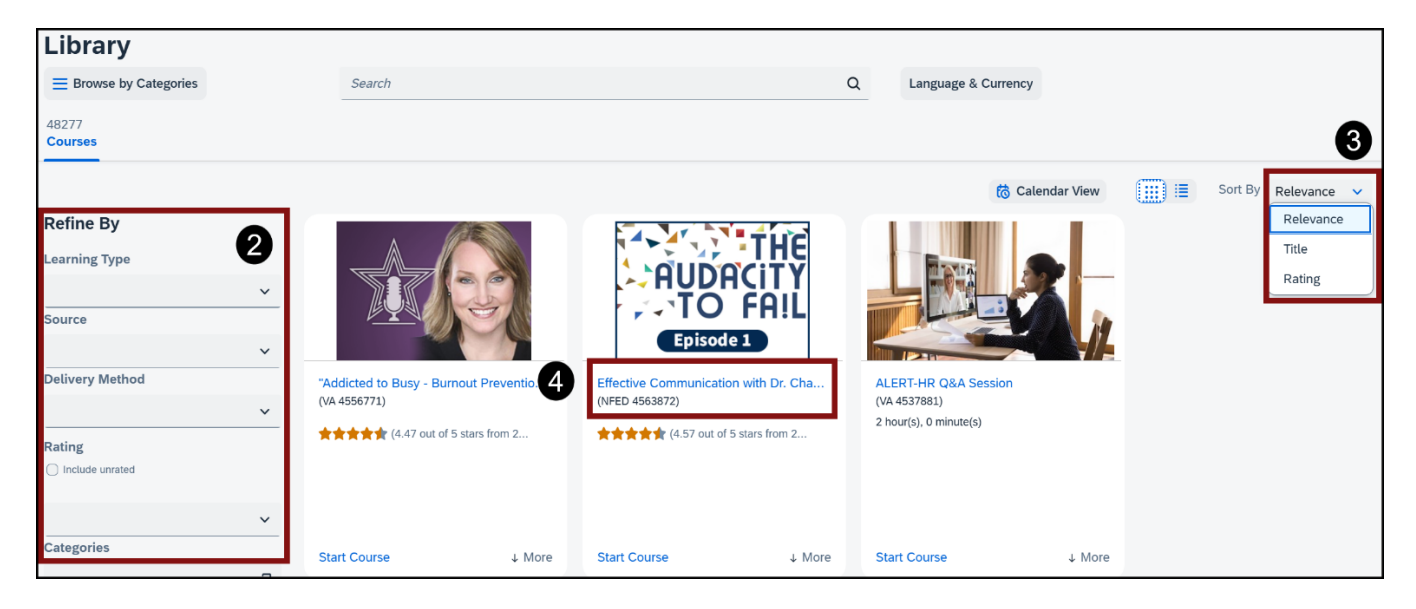

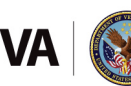

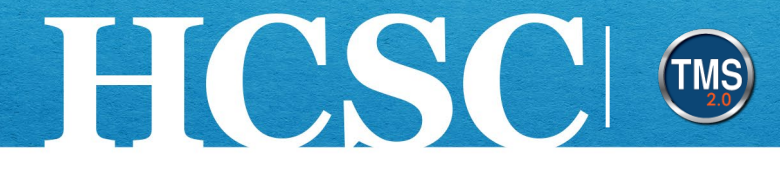

#### 5. Select the Assign to Others button.

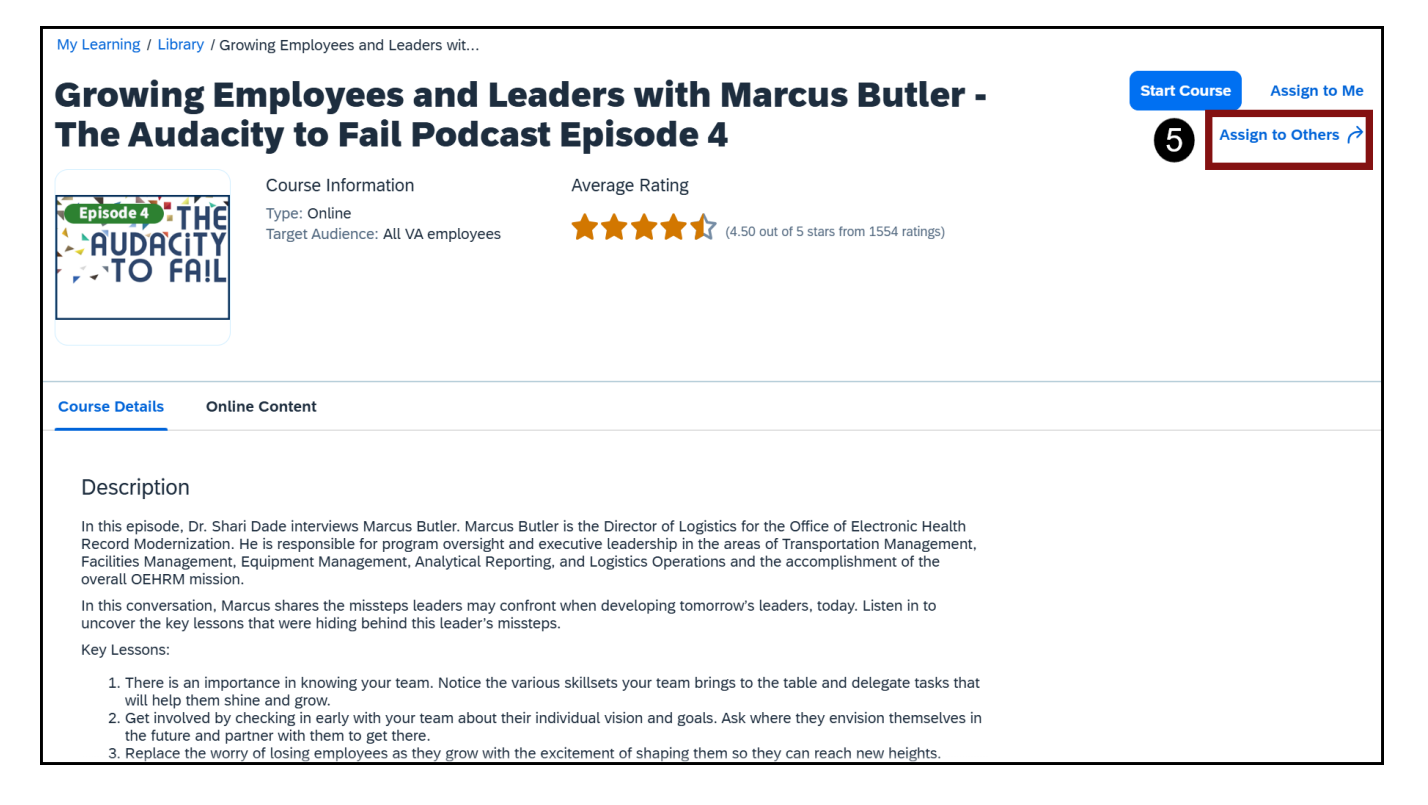

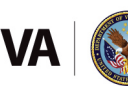

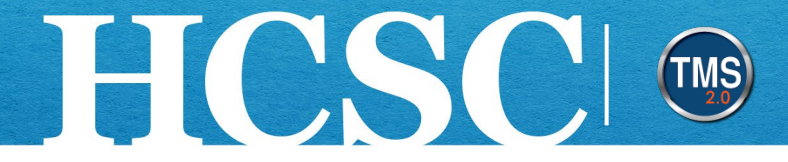

- 6. (Optional) On the Enter Learning Activity Details page, select the **Add** link to add additional items, programs, or curricula to assign to your direct report.
- 7. (Optional) From the **Assignment Type** dropdown list, you can mark the item as **Optional** or **Required**.
- 8. (Optional) Use the **Calendar** icon to select a date in the **Required Date** field.
- 9. Select the **Add** link in the Employees section to select direct reports.

| Enter Learning Activity                                                                            | Details |                    |          |           |   |                |        |
|----------------------------------------------------------------------------------------------------|---------|--------------------|----------|-----------|---|----------------|--------|
| * Required                                                                                         |         |                    |          |           |   |                | 6      |
| Items, Programs and Cu                                                                             | rricula |                    |          |           |   |                | Add    |
| Title                                                                                              | Туре    | Assignment<br>Type | Priority | *Assigned |   | Required Date  |        |
| Growing Employees and<br>Leaders with Marcus Butler<br>- The Audacity to Fail<br>Podcast Episode 4 |         | Optional ~         |          | 6/10/2024 | ŧ | 8<br>MM/DD/Y 🗎 | *      |
| * Employees                                                                                        |         |                    |          |           |   |                | Add    |
| There are no employees selected                                                                    |         |                    |          |           |   |                | 9      |
|                                                                                                    |         |                    |          |           |   | Continue       | Cancel |

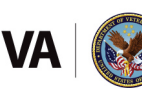

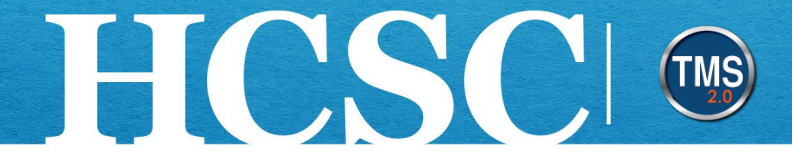

**10**. All of your direct reports will be listed. Select the **checkbox** next to the direct report(s) that should be assigned the item.

#### 11. Select the **Add** button.

| Select Employees |                  |              |                |                      |                    |  |  |
|------------------|------------------|--------------|----------------|----------------------|--------------------|--|--|
|                  | Employees Region |              | Job Code       | Manager              | Organization       |  |  |
|                  | Enter Employees  | Enter Region | Enter Job Code | Enter Manager        | Enter Organization |  |  |
|                  |                  |              |                | ✓ Indirect Employees | Sub Organization   |  |  |
|                  |                  |              |                |                      | HCSC.NVA           |  |  |
| 10               |                  |              |                |                      |                    |  |  |
|                  |                  |              |                |                      |                    |  |  |
|                  |                  |              |                |                      |                    |  |  |
|                  |                  |              |                |                      |                    |  |  |
| Employ           | vees selected: 1 |              |                |                      | Add Cancel         |  |  |

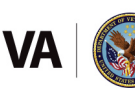

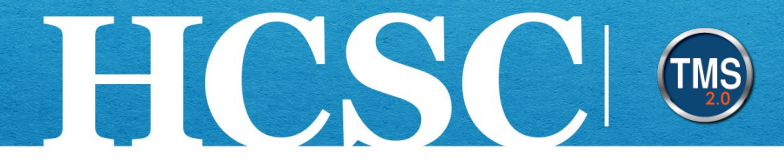

12. Once you confirm the details on the Assign Learning page, select the **Continue** button.

| Enter Learning Activity Det                                                                        | tails |                    |          |           |   |               |        |
|----------------------------------------------------------------------------------------------------|-------|--------------------|----------|-----------|---|---------------|--------|
| * Required                                                                                         |       |                    |          |           |   |               |        |
| Items, Programs and Curric                                                                         | cula  |                    |          |           |   |               | Add    |
| Title                                                                                              | Туре  | Assignment<br>Type | Priority | *Assigned |   | Required Date |        |
| Growing Employees and<br>Leaders with Marcus Butler<br>- The Audacity to Fail<br>Podcast Episode 4 |       | Optional Y         |          | 6/10/2024 | e | MM/DD/Y       | *      |
| * Employees                                                                                        |       |                    |          |           |   |               | Add    |
| Name                                                                                               |       |                    |          |           |   |               | Remove |
|                                                                                                    |       |                    |          |           |   |               | *      |
|                                                                                                    |       |                    |          |           | 1 | Continue      | Cancel |

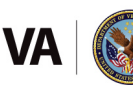

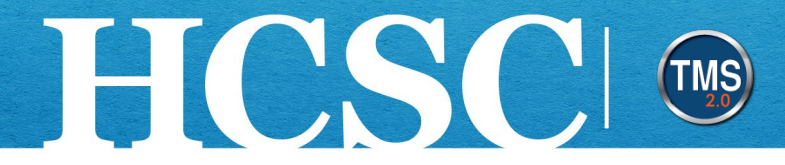

#### 13. Select the Assign Learning button.

| ign Learning                                                                                    |      |                    |          |             |                   |
|-------------------------------------------------------------------------------------------------|------|--------------------|----------|-------------|-------------------|
| Confirm Details                                                                                 |      |                    |          |             |                   |
| Items, Programs and Curricula                                                                   |      |                    |          |             |                   |
| Title                                                                                           | Туре | Assignment<br>Type | Priority | Assign Date | Required Date     |
| Growing Employees and Leaders<br>with Marcus Butler - The Audacity<br>to Fail Podcast Episode 4 |      | Optional           |          | 6/10/2024   |                   |
| Employees                                                                                       |      |                    |          |             |                   |
| Name                                                                                            |      |                    |          |             |                   |
|                                                                                                 |      |                    |          | • -         |                   |
|                                                                                                 |      |                    |          | 13 Assig    | gn Learning Cance |

14. A confirmation message will display. Select the **Close** button.

| Assign Learning                                                                                                    |                                            |
|----------------------------------------------------------------------------------------------------|--------------------------------------------|
| Successfully Assigned                                                                                                    |                                            |
| The items/programs/curricula have been successfully added to the specifie<br>already assigned, they will not be re-assigned | d employees. If the curricula/program were |
|                                                                                                    |                                            |
|                                                                                                    |                                            |
|                                                                                                    |                                            |
|                                                                                                    |                                            |
|                                                                                                    | 14 Close                                   |

Mission The Human Capital Services Center will provide a delightful customer experience to engage VA employees with products and services that will enable them to become role models in serving Veterans and their families.

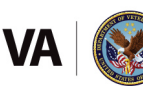

Vision We believe engaged and developed VA employees will change the lives of Veterans and their families for the better.